## FACULTY COURSE MATERIAL ADOPTION VERIFICATION

- Step 1 Access the Adoption Tool and log in
- ADOPTION TOOL  $\rightarrow$

- Step 2 Select your course
- Step 3 Select course requirements

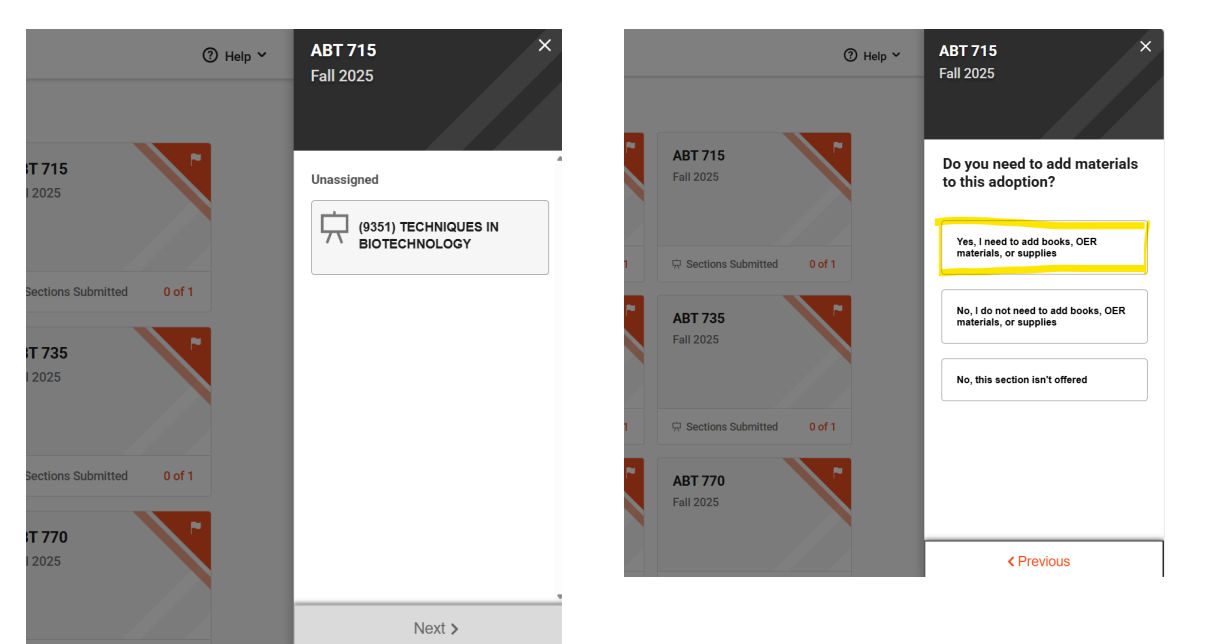

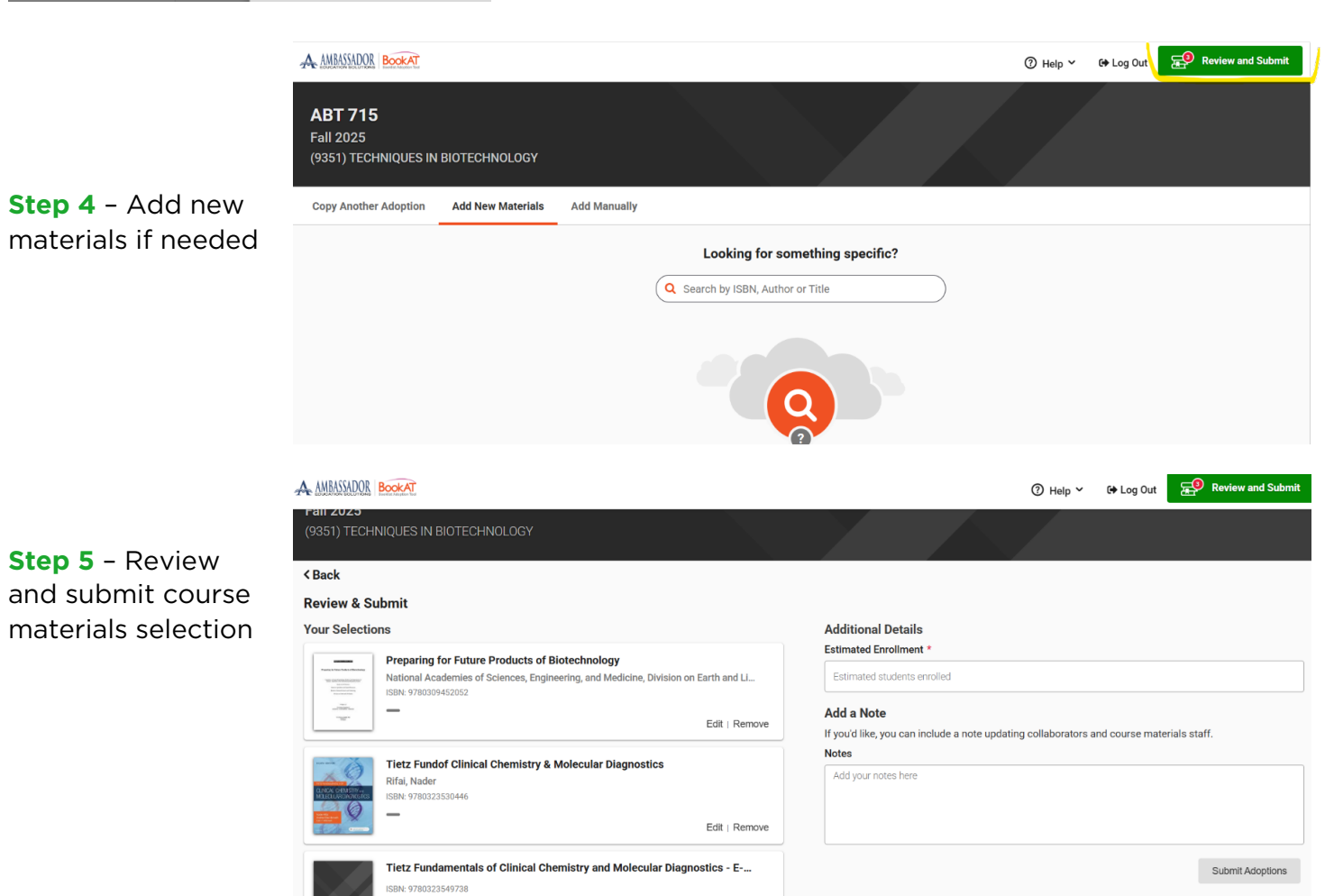

Edit | Remove